## OM NOTILUS - SAISIR UN FRAIS PREVISIONNEL DANS L'ONGLET « FRAIS »

1) Aller dans l'onglet « frais » de l'ordre de mission, descendre à la rubrique « frais » et cliquer sur le symbole « + »

| Indemnite             | és journalières                                         |           | Coefficient* 100 % 🗘 |                  |                       |
|-----------------------|---------------------------------------------------------|-----------|----------------------|------------------|-----------------------|
|                       | Montant total                                           | 40,00 EUR | Co                   | efficient* 100 S | <u>م</u> <sup>%</sup> |
| ×                     | Repas midi perdiem<br>Quantite : 1,00 Total : 20,00 EUR |           |                      |                  | ~                     |
| <b>(Y1</b>            | Repas soir perdiem   Quantite : 1,00 Total : 20,00 EUR  |           |                      |                  | ~                     |
| Frais<br>1 élément(s) | affiché(s) sur 1                                        |           |                      | Gérer les t      | <u>filtres</u> = +    |

## 2) Cliquer sur « saisir un frais prévisionnel »

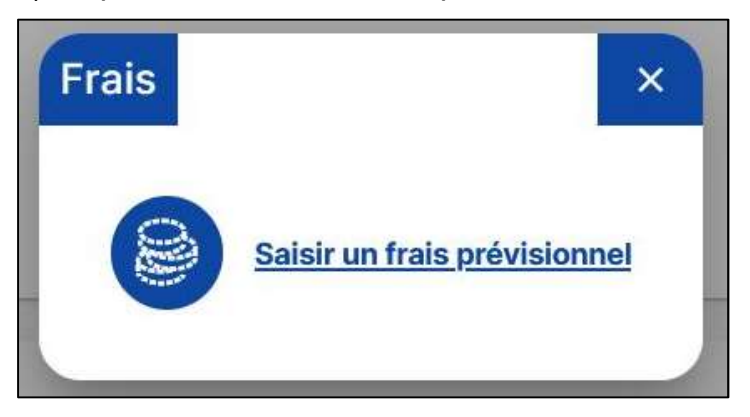

3) Commencez à compléter le champ « prestation » et sélectionner l'item souhaité : « transports en commun » pour le bus, le métro ou le tram, « parking » pour des frais de parking<sup>1</sup>, « nuitée décret » pour une nuitée en France dont vous allez avancer les frais et dont vous demanderez le remboursement post mission, « train » ou « avion » pour un voyage en train ou en avion dont vous allez avancer les frais et dont vous demanderez le remboursement post mission, « train » ou « avion » pour un voyage en train ou en avion dont vous allez

Attention : pour rappel n'avancez aucun frais avant que le gestionnaire financier ne vous envoie par mail votre OM définitif validé par toutes les parties (dont la DAF de Lyon 2) car dans le cas contraire le remboursement des frais engagés n'est pas garanti.

| , Frais |               |                      |    |          |      | 1          | ×  |
|---------|---------------|----------------------|----|----------|------|------------|----|
| D,      | Date*         |                      | Ē  | Quantité | 1,00 |            |    |
| N       | /ille / Pays* | Paris, Paris, France | ۹  | Montant* |      | EUR        |    |
| D,      | Prestation *  | tran                 | ٩  |          |      |            | -  |
| ĥ       | Remarque      | Transports en commu  | un |          |      |            |    |
| on      |               |                      |    |          |      | Enregistre | er |

<sup>&</sup>lt;sup>1</sup> Pour ne pas voir votre OM retoqué par le valideur de la DAF, veillez à bien vérifier au préalable que vos frais de parking rentrent dans le cadre de la politique voyage ; pour cela consultez la dernière délibération en date du CA de l'université dont le lien est disponible sur le site du CERLA

4) Pour saisir un frais prévisionnel de navette d'aéroport (type Rhônexpress) procéder comme suit :

| Frais                     |                      |   |          |           | ×        |
|---------------------------|----------------------|---|----------|-----------|----------|
| Date*                     | 15/05/2025           |   | Quantité | 1,00      | - 1      |
| 0,<br>Ville / Pays*       | Paris, Paris, France | Q | Montant* | 20,00 EUR | <u> </u> |
| <sup>0,</sup> Prestation* | Transports en commun | Q |          |           | - 1      |
|                           | Réel                 |   |          |           |          |
| h Remarque                | Navette aéroport     |   |          |           |          |
| 21                        |                      |   |          | Enreg     | istrer   |

Important : pour éviter les achats en double, remplissez l'onglet « frais » pour des prestations de transport (items « train » ou « avion ») et d'hébergement (item « nuitée décret ») uniquement si vous souhaitez avancer ces frais-là. Et si vous avancez ces frais vous ne devez pas compléter l'onglet « voyage » qui doit rester vide en cas d'avance des frais de votre part. En effet, l'onglet « voyage » est réservé à l'achat des prestations de transport et d'hébergement auprès du voyagiste au marché et l'outil de réservation en ligne Goelett : utilisez l'onglet « voyage » si vous ne souhaitez pas effectuer l'avance des frais.

## Information pour les déplacements à l'étranger

Si vous souhaitez effectuer l'avance des frais d'hébergement pour un déplacement à l'étranger vous n'avez pas besoin de saisir de frais prévisionnels dans l'onglet « frais », ceux-ci se complèteront automatiquement dans la rubrique « indemnités journalières » de l'onglet « frais » en fonction de vos dates de mission et selon le plafond prévu pour le pays de destination.

Si vous souhaitez passer par le voyagiste et vous éviter ainsi d'avancer les frais d'hébergement c'est possible, il vous faut alors :

A) Compléter l'onglet « voyage » en conséquence pour pouvoir procéder à vos réservations via l'outil Goelett (pensez à configurer l'acceptation des pop-ups par votre navigateur et à utiliser Firefox de préférence). Consultez le guide de la DAF pour un mode opératoire plus compet à ce sujet.

B) Dans l'onglet « frais » rubrique « indemnités journalières », cliquer sur le symbole « loupe » pour pouvoir dégrever l'ensemble des mentions « nuitée (étranger) » en décochant les carrés bleus (voir les 2 captures d'écran ci-dessous et page suivante) :

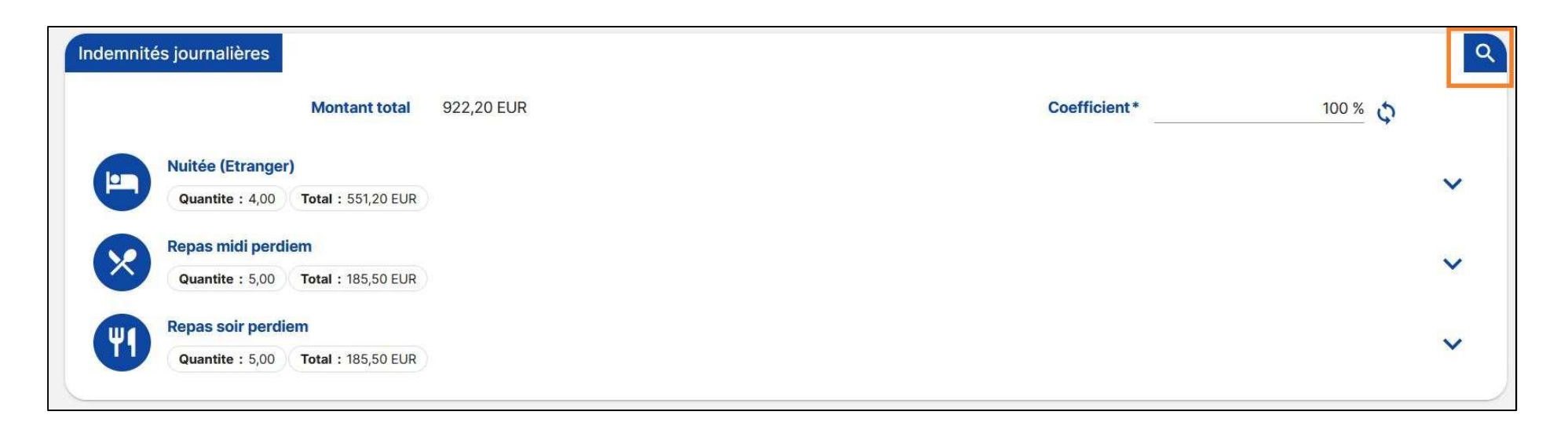

| Dégrève | ements                                                                         | ×         |
|---------|--------------------------------------------------------------------------------|-----------|
| 02      | lundi 2 juin 2025                                                              | ^         |
|         | Nuitée (Etranger) : Aucun Déjeuner : Aucun Dîner : Aucun                       |           |
| 03      | mardi 3 juin 2025                                                              |           |
| 00      | Nuitée (Etranger) : Aucun Déjeuner : Aucun Dîner : Aucun                       |           |
| 04      | mercredi 4 juin 2025                                                           |           |
| 04      | Nuitée (Etranger) : Aucun Déjeuner : 🗹 💶 Espagne Dîner : 🗹 🎞 Espagne           |           |
| 05      | jeudi 5 juin 2025                                                              |           |
| 05      | Nuitée (Etranger) : 🗹 🏧 Espagne 🛛 Déjeuner : 🗹 🛄 Espagne 🖉 Dîner : 🗹 🛄 Espagne |           |
| 06      | vendredi 6 juin 2025                                                           |           |
| 00      | Nuitée (Etranger) : 🔽 🛄 Espagne 🛛 Déjeuner : 🔽 🛄 Espagne 🛛 Dîner : 🔽 🛄 Espagne |           |
| 07      | samedi 7 juin 2025                                                             |           |
|         | Nuitée (Etranger) : 🔽 🧮 Espagne 🛛 Déjeuner : 🔽 🏧 Espagne 🛛 Dîner : 🔽 🏧 Espagne | ~         |
|         | Action en masse En                                                             | registrer |
|         |                                                                                |           |

Pensez à bien cliquer sur « enregistrer » pour sauvegarder vos dégrèvements une fois ceux-ci réalisés.